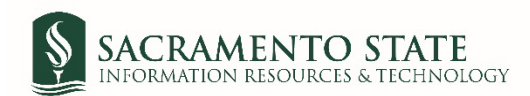

## **Reimbursement Request**

- 1. Click on the Reimbursement Request link to start the form.
- 2. You will be prompt to log in to Adobe Sign.
  - a. In the *email address line*, type in your full saclink email address, including @csus.edu (ex. xxxx@csus.edu) (see figure 1. for the Adobe Sign-In screenshot).
  - b. Click the **Continue** button.
  - c. You will see an Adobe Sign splash screen as it routes you to the Adobe Sign Send page.

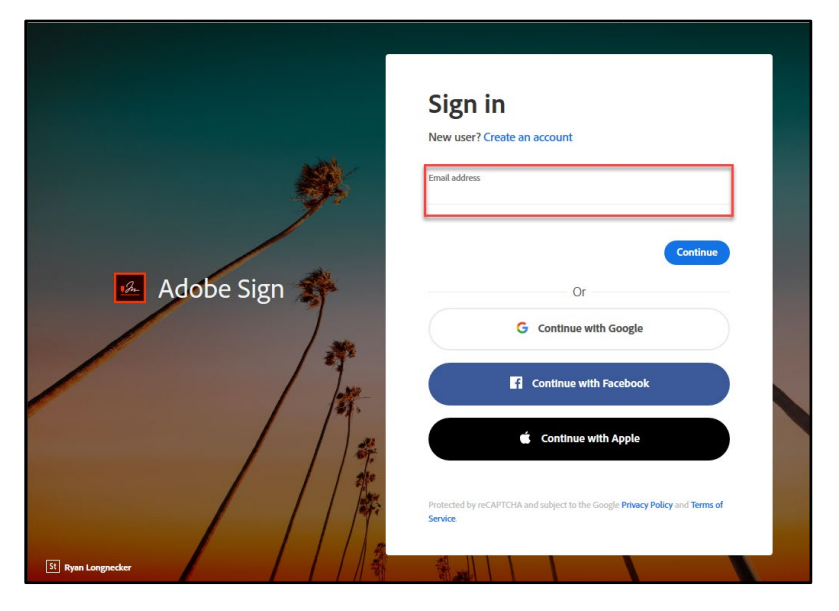

Figure 1. Adobe Sign-In screenshot

- 3. Once on the Adobe Sign Send page (see figure 3. for the Send page screenshot)
  - a. Click *More* for a list of required information for this form.
  - b. Navigate to the *Recipient* fields listed and enter the primary email address. To ensure you are using the primary email address, navigate to <u>directory.csus.edu</u> to confirm the email address.
    - i. **Optional** *Preapproval* by a designated staff may be required by your department or VP, please input the staff's email below if applicable.
    - ii. **REQUIRED FIELD** *Department Approving Official* field (*Signature must be on file in Delegation of Authority list in CFS*). **Stop here if this is an allowable requests**. If an exception continue to next steps.
    - iii. **Required for exception to policy payments-** *Authorized Signer* field (*see figure 2. for the Authorized signer criteria screenshot*). If signer is the same as approving, they must sign twice. Place email in both sections.

Direct Payment Exception Requests up to \$2,500 - Department's Manager or Chair shall sign the Direct Payment Requests Direct Payment Exception Requests from \$2,501 to \$10,000 - AVP or Dean shall sign the Direct Payment Requests Direct Payment Exception Requests over \$10,000 - requires both AVP/Dean and ABA/CFO approval

## Figure 2. Authorized signer criteria screenshot

- i. Procurement field <u>Required for all exceptions</u> use sebastian.head@csus.edu
- ii. *VP/CFO* field <u>Required if over \$10,000.00</u> use **bowman@csus.edu** and use the CC field below to add **vp-cfo@csus.edu**.
- b. The Accounts Payable email address auto-populates in and you will not be able to change this.
- c. In the CC field, enter email(s) if applicable.
- d. In the *Document Name* field, after **Reimbursement Request** type the payee name *e.g. Reimbursement Request John Doe*).
- e. Click the **Send** button to route the form for signature.

| AP_Reimbursement Request Write is Retrievasment Request Texperiors                                                                                                    | me | Send Manage Reports                                                                                |                           |
|----------------------------------------------------------------------------------------------------|----|----------------------------------------------------------------------------------------------------|---------------------------|
| How this workfor   What is a Reinbursement Respect?     Sender *      Sender *      Sender *      Presprend by a designated staff may be required by your department or VP, please input the staff's small below   Sender *    Sender *                                                                                                    |    | AD Reimhursement Request                                                                           |                           |
| What is a stationary memory appearse         Recipients         Sender *            Myadif         Presprenoval by a designated staff may be required by your department or VP, please input the staff's email below            Enter recipient email         C > trant          Department Approving Official - Stop here if this is an allowable request *                                                                                                    |    | How this workflow works?                                                                           |                           |
| Recipients       Image: Image: I          |    | What is a Reimbursement Request?                                                                   |                           |
| Recipients       Image: Image: I          |    |                                                                                                    | more                      |
| Sender *                                                                                                    | r  | Recipients                                                                                         | 0                         |
| Image: Second State of the second state of the second state of the state of the state of th |    | Sender *                                                                                           |                           |
| Presporoval by a designated staff may be required by your department or VP, please input the staff's ernal below                                                                                                    |    | O Myself                                                                                           | <ul> <li>Email</li> </ul> |
| Image: State recipient email       Image: State state s           |    | Preapproval by a designated staff may be required by your department or VP, please input the staff | 's email below            |
| Department Approving Official - Stop here if this is an allowable request *                                                                                                    |    | Enter recipient email                                                                              | Y Email                   |
| Image: Signer - required for all exceptions         Image: Authorized Signer - required for all exceptions - use LACK@ccus.edu         Image: Comparison - use LACK@ccus.edu         Image: Comparison - use LACK                                                                                                    |    | Department Approving Official - Stop here if this is an allowable request *                        |                           |
| Authorized Signer - required for all exceptions         Image: Constraint of the second second seco                           |    | Enter recipient email                                                                              | ∨ Email                   |
|                                                                                                    |    | Authorized Signer - required for all exceptions                                                    |                           |
| Procurement - required for all exceptions - use LACK@csus.edu                                                                                                    | I  | 🖉 Enter recipient email                                                                            | ∨ Email                   |
| Image: Second State State Sta | I  | Procurement - required for all exceptions - use LACK@csus.edu                                      |                           |
| VPICFO - required if over \$10,000.00 - use bowman@csusedu and use the CC field below to add up-cfo@csus.edu  C Enter recipient email  C   Hule Cc Enter CC's emails  Document Name - Include the Vendor/Payee Name (e.g. Reimbursement Request - John Smith)* Rdimbursement Request  Message*  Please Sign.  Files  Reimbursement Request @ ABA_Finance_Reimbursement Request Form (V2)                                                                                                    | I  | 🖉 Enter recipient email                                                                            | ∨ Email                   |
| Image: Strain intervention intervention interventintervention interventintervention intervention intervention interve | I  | VP/CFO - required if over \$10,000.00 - use bowman@csus.edu and use the CC field below to add vp   | ⊢cfo@csus.edu             |
| Accounts Payable *  Accounts Payable *  C this  C Hise  C there CC's emails  Document Name - Include the Vendor/Payee Name (e.g. Reimbursement Request - John Smith) *  Reimbursement Request  Message *  Please Sign.  Files  Reimbursement Request *  ABA_Finance_Reimbursement Request Form (V2)                                                                                                    | I  | 🔗 Enter recipient email                                                                            | ✓ Email                   |
| Image: Second state of the second state of the second s | h  | Accounts Payable *                                                                                 |                           |
| CC Hide Cc Enter CC's emails Document Name - Include the Vendor/Payee Name (e.g. Reimbursement Request - John Smith)* Reimbursement Request Message* Please Sign. Files Files                                                                                                    |    | En aba-sur-simfin@caus.edu                                                                         | ✓ Email                   |
| CC Hide Cc Enter CC's emails Document Name - Include the Vendor/Payee Name (e.g. Reimbursement Request - John Smith)* Reimbursement Request Message* Please Sign. Files Files                                                                                                    |    |                                                                                                    |                           |
| Cc Enter CC's emails  Document Name - Include the Vendor/Payee Name (e.g., Reimbursement Request - John Smith)* Reimbursement Request  Message*  Flees  Files  Reimbursement Request ABA_Rnance_Reimbursement Request Form (V2)                                                                                                    |    | CC   Hide                                                                                          |                           |
| Enter CC's emails  Document Name - Include the Vendor/Payee Name (e.g. Reimbursement Request  Message *  Rease Sign.  Files  Reimbursement Request * I ABA_Rnance_Reimbursement Request Form (V2)                                                                                                    |    | Cc .                                                                                               |                           |
| Document Name - Include the Vendor/Payee Name (e.g.<br>Reimbursement Request - John Smith)*<br>Refinition Researce<br>Please Sign.<br>Files<br>Reimbursement Request * T ABA_Finance_Reimbursement Request Form (V2)                                                                                                    |    | Enter CC's emails                                                                                  |                           |
| Reimbursement Request - John Smith)*         Reimbursement Request - John Smith)*         Message*         Please Sign.         Files         Reimbursement Request +         Image: The second second s                                                                                                    | r. | Document Name - Include the Vendor/Daves Name (e.g.                                                |                           |
| Reimbursement Request         Files         Reimbursement Request *         Time                                                                                                    | I  | Reimbursement Request - John Smith)*                                                               |                           |
| Message * Please Sign. Files Relimbursement Request • T ABA_Finance_Relimbursement Request Form (V2)                                                                                                    | L  | Reimbursement Request                                                                              |                           |
| Please Sign. Files Relmbursement Request  ABA_Rnance_Relmbursement Request Form (V2)                                                                                                    |    | Message*                                                                                           |                           |
| Files Reimbursement Request * 7 ABA_Finance_Reimbursement Request Form (V2)                                                                                                    |    | Please Sign.                                                                                       |                           |
| Files Reimbursement Request  ABA_Finance_Reimbursement Request Form (V2)                                                                                                    |    |                                                                                                    | ,                         |
| Relmbursement Request  ABA_Finance_Relmbursement Request Form (V2)                                                                                                    |    | Files                                                                                              |                           |
|                                                                                                    |    | Reimburgsmant Request a T = ABA Besser Beimburgsmant Besure Form (V)                               | )                         |
|                                                                                                    |    |                                                                                                    | ,                         |
|                                                                                                    |    |                                                                                                    |                           |
|                                                                                                    |    |                                                                                                    |                           |
|                                                                                                    |    |                                                                                                    |                           |
|                                                                                                    |    |                                                                                                    |                           |
|                                                                                                    |    |                                                                                                    |                           |

Figure 3. Send page screenshot

- 4. Once on the form, click the yellow tab to navigate to the required fields and type in your information (see figure 4. for the Reimbursement Request form screenshot).
  - a. Navigate to the *Supporting Documents* fields. Click on 'Click..' to attach supporting documents.
  - b. In the Justification field, attach justification memo for purchase and payment policy exceptions only.

| SACE<br>STAT | RAMENTO POWERED<br>TE Adobe S                                                                                                 | iy<br>ign               |                        |                               |                   |                           |                  |                       |
|--------------|----------------------------------------------------------------------------------------------------|-------------------------|------------------------|-------------------------------|-------------------|---------------------------|------------------|-----------------------|
| Options 🗸    |                                                                                                    | Reimbu                  | rsement Request        |                               |                   |                           |                  |                       |
| Start        | Supplier#:*<br>(Look-up Supplier number in<br>has been returned to AP a<br>Payee Name: *<br>Address :*<br>City :*<br>State :* | Rei                     | mburse                 | ement Ree                     | que<br>ntil the S | est<br>Supplier Data Reco | rd Form          |                       |
|              | Account                                                                                                    | Fund                    | Dept ID                | Choose from the .             |                   | Amount                    | Support D        | ocuments              |
|              | * *                                                                                                    |                         |                        |                               | *                 | USD                       | Receipt 1:       | <sup>*</sup> Click to |
|              |                                                                                                    |                         |                        |                               |                   | USD                       | Receipt 2:       | Click to              |
|              | · · · ·                                                                                                    |                         |                        |                               |                   | 030                       | Receipt 3:       | Click to              |
|              |                                                                                                    |                         |                        | Grand Total                   |                   | \$0.00                    | Receipt 4:       | Click to              |
|              | Comments/Instruction                                                                                                    | s:. <mark>*</mark>      |                        |                               |                   |                           | Justification:   | Click to              |
|              | Handling Instructions                                                                                                    | *Choose from the        | List                   | ▼ Plea                        | ase Call          | Ext.                      |                  |                       |
|              | Department App                                                                                                    | oroval                  |                        |                               |                   |                           |                  |                       |
|              | Department:                                                                                                    | *                       |                        | Zip Code: 📩                   |                   |                           |                  |                       |
|              | Department Contact                                                                                                    | *                       |                        | Ext: *                        |                   |                           |                  |                       |
|              | By my signature above, I cert                                                                                                 | fy that I am authorized | to expend funds from t | he department listed above. I | also certi        | ify that this is a legiti | mate expenditure |                       |

Figure 4. Reimbursement Request form screenshot

5. Once all the required fields are completed, click the blue **Click to Send** button at the bottom of your screen *(see figure 5. the Click to Send button screenshot).* 

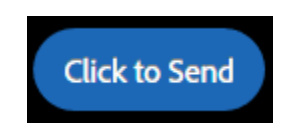

Figure 5. Click to Send button screenshot

6. A thumbnail of the form and confirmation message will display. (see figure 6. Confirmation message screenshot) This message confirms that the Reimbursement Request was sent for signature(s). You will also receive an email confirmation that the document was sent for approval. This completes your portion of the workflow.

| SACRAMENTO<br>STATE POWERED E<br>Adobe S | ev<br>Sign                                                                                                    | ? *           |
|------------------------------------------|----------------------------------------------------------------------------------------------------|---------------|
| Home Send Manage Reports G               | iroup                                                                                                    | •             |
| <image/>                                 | "Reimbursement Request" has been successfully sent for approval successfully sent for approval of a dobe sign Financial services (aba-svc-signfingecsusedu). They will complete "Reimbursement Request" was sent for approval to a dobe sign Financial services (aba-svc-signfingecsusedu). They will complete "Reimbursement Request" in order, one after the tree.<br>As soon as the agreement is complete, all eligible parties will be e-mailed PDF copies. Reminders Reminders sent until completion: Every day Mou will be alerted if: • The document you sent has not been viewed by today at 11:50 PM. • The document you sent has not been approved by Jun 4 at 3:50 PM. • The document you sent has not been approved by Jun 4 at 3:50 PM. • The document you sent has not been approved by Jun 4 at 3:50 PM. • The document you sent has not been approved by Jun 4 at 3:50 PM. • The document out sent has not been approved by Jun 4 at 3:50 PM. • The document out sent has not been approved by Jun 4 at 3:50 PM. | Guided Help < |

Figure 6. Confirmation message screenshot

7. Once the invoice is approved, you will receive an email confirmation. (see figure 7. Approval Confirmation screenshot) To view the approved document, click on the link provided in the email.

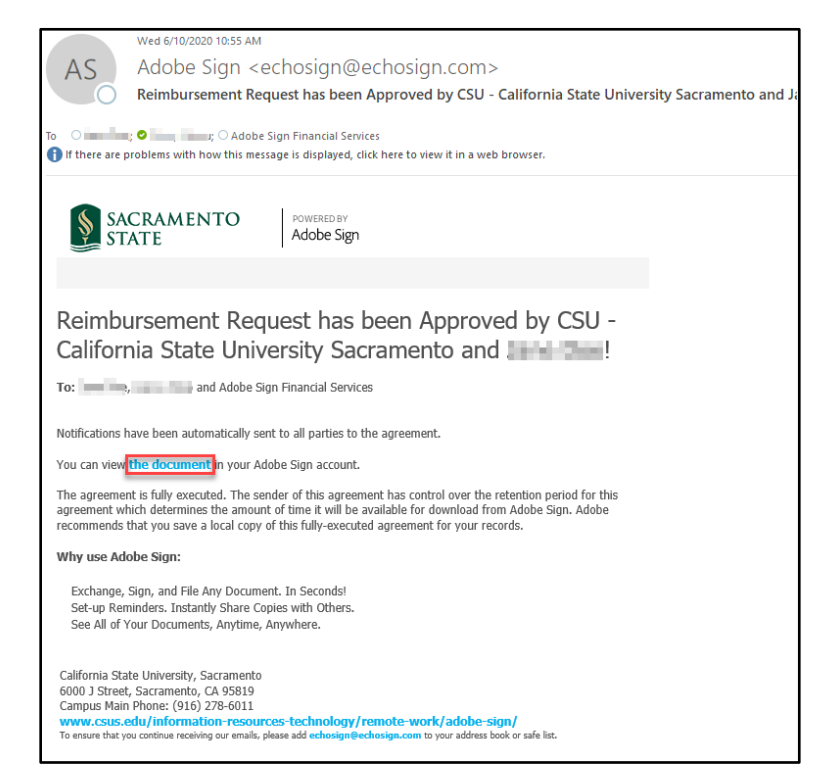

Figure 7. Approval Confirmation screenshot